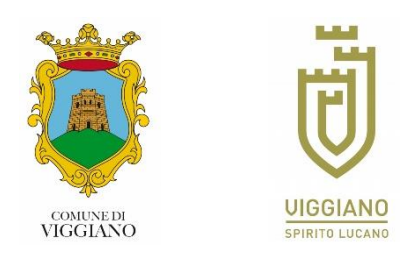

## BREVE GUIDA SU COME INSTALLARE TELEGRAM SU SMARTPHONE, TABLET E PC, COME ISCRIVERSI E COME UNIRSI AI CANALI DEL COMUNE DI VIGGIANO.

**Telegram** è un'applicazione open source di messaggistica istantanea con la quale il Comune di Viggiano, attraverso i propri canali **@comuneviggiano** e **@viggianospiritolucano**, informa la cittadinanza sulle news, gli eventi, le emergenze, l'attivazione o la sospensione di servizi che interessano la comunità Viggianese e non solo.

I due canali, volutamente distinti, hanno un profilo differenziato: il primo offre informazioni di taglio più istituzionale e di servizio mentre il secondo riporta informazioni afferenti maggiormente alla sfera turistica e di promozione.

L'applicazione può essere utilizzata su smartphone, tablet e PC. Di seguito il procedimento per scaricare, installare, e configurare Telegram per poter leggere le informazioni pubblicate dal Comune di Viggiano sul proprio canale.

Per prima cosa bisogna scaricare l'applicazione. Il procedimento è simile sia si tratti di dispositivi android (smartphone o tablet) che di dispositivi IOS (Iphone o Ipad) che apparecchi Windows Phone: cambia soltanto lo store dal quale scaricare l'applicazione.

Vediamo i singoli passaggi:

- 1) Accedere allo Store per scaricare l'applicazione ovvero:
  - a. per android aprire **Play Store** 🖊
  - b. per IOS aprire **App Store**
  - c. per Windows Phone aprire **Windows Phone Store**
- 2) nella casella di ricerca (lente di ingrandimento) digitare: Telegram

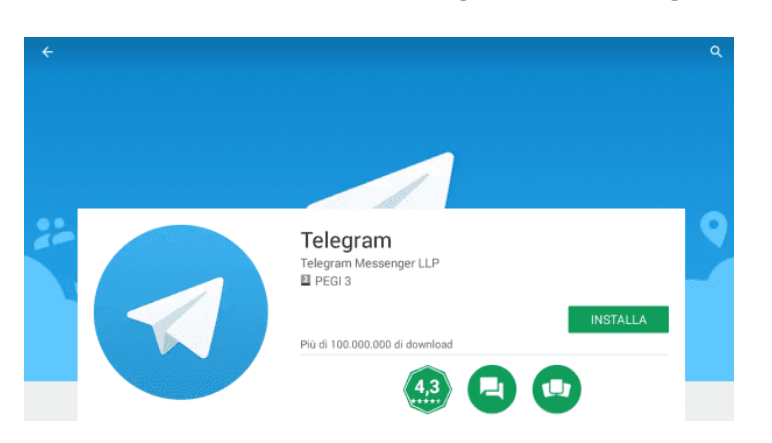

3) Selezionata l'applicazione cliccare su **Installa** e **Accetto** ovvero su **Ottieni** e **Installa** se parliamo di dispositivi IOS oppure **Consenti** e **Installa** se di tratta di Windows Phone.

Per utilizzare Telegram su PC bisogna prima effettuare il download dell'applicazione e poi installarla sul dispositivo. Anche in questo caso la differenza è legata al sistema operativo in uso sul computer sul quale vogliamo installare l'applicazione.

Se si tratta di **Windows** o **Linux** basta accedere al sito: <u>https://desktop.telegram.org</u> e scaricare il file di installazione compatibile con il sistema operativo (Windows/Linux 32/64 bit) ed eseguirlo.

Nel caso il sistema operativo sia Windows 10 il download può essere effettuato anche tramite **Microsoft Store**, lo store ufficiale di casa Microsoft tramite il quale gli utenti con un PC basato sul più recente sistema operativo dell'azienda possono scaricare le applicazioni certificate.

Per farlo bisogna accedere al **Microsoft Store** cliccando sull'icona a forma di borsetta con la bandierina di Windows al centro) presente sulla barra delle applicazioni oppure cliccando pulsante Start in basso a sinistra della barra delle applicazioni) ovvero digitando **Microsoft store** nel campo di ricerca. Nella nuova schermata visualizzata, cliccare sul campo di ricerca in alto a destra, digita **Telegram** e poi fai clic sull'icona di **Telegram Desktop** annessa all'elenco proposto. Cliccare quindi dunque sul pulsante **Ottieni** e l'applicazione sarà scaricata ed installata sul PC.

Per PC con sistema operativo IOS bisogna accedere al Mac App Store tramite l'icona rappresentata dalla "A" su sfondo azzurro presente nella **barra Dock**, cliccare sul campo di ricerca che si trova in alto sulla destra e digitare **Telegram** seguito dal tasto invio. Comparirà l'elenco delle applicazioni trovate e basterà selezionare **Telegram** (dovrebbe essere la prima partendo da sinistra) e quindi cliccare su **Ottieni** e poi su **Installa**.

Una volta installata l'applicazione, a prescindere dal dispositivo impiegato, bisogna lanciarla selezionando l'icona

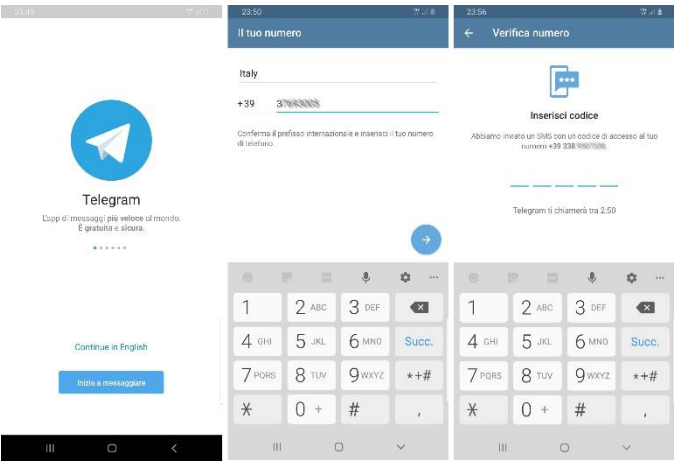

Per prima cosa occorre inserire il nostro numero di telefono facendo attenzione al prefisso internazionale che, per l'Italia, è +39. Durante questa fase Telegram chiederà di poter accedere alla nostra rubrica, agli sms, alle foto ecc.: non è obbligatorio consentire l'accesso ma risulta utile per usufruire di tutte le funzionalità e gli automatismi dell'applicazione.

Nella schermata successiva, cliccando su invia codice via sms riceveremo un codice di conferma (se il messaggio non dovesse arrivare è possibile ricevere il codice anche

tramite una telefonata), da inserire sopra i trattini per verificare il nostro numero telefonico.

Inserito il codice non resta che compilare il modulo con i nostri dati ed eventualmente aggiungere una nostra foto.

A questo punto l'applicazione è perfettamente funzionante.

Per ricercare i canali istituzionale del Comune di Viggiano cliccare sulla lente di ingrandimento in alto a dx e scrivere **@comuneviggiano**. Un po' più in basso sarà visualizzato il canale riconoscibile dal logo del Comune di Viggiano: basterà cliccare sulla voce per vedere le informazioni e, se si vuole ricevere la notifica dei messaggi che verranno pubblicati sul canale, cliccare sulla scritta "unisciti al canale" posta in basso.

Le ultime operazioni descritte vanno ripetute per il canale @viggianospiritolucano.